# ボタンを使ってVBAを実行させる方法

下記のようにボタンを使うと、シート上から VBA のプログラムを実行させることができるようになります。

(1) ボタンをシート上に配置する

| (I) · ("                                                                   | - 🛕 -            | Micro ① [開発]       | ]タブを表示する |       |   |  |
|----------------------------------------------------------------------------|------------------|--------------------|----------|-------|---|--|
| 💭 👘 🕂                                                                      | 挿入 ページ レイアウト     | 数式 データ             | 校閲 表示    | 開発    |   |  |
| 2 「挿入」ボタンをクリックする イ ディンポート                                                  |                  |                    |          |       |   |  |
| Visual マクロ  構入 デザイン ソース  「おんで リン  」  、  、  、  、  、  、  、  、  、  、  、  、  、 |                  |                    |          |       |   |  |
| 1-F                                                                        | フォーム コントロール      | XM                 | 変更       | J     |   |  |
| A1                                                                         | 💷 🏥 🗹 🊔 🏥 💿      |                    |          |       |   |  |
|                                                                            | 💾 🗛 🚆 ab 🖪 🖁     |                    |          |       |   |  |
| 💾 研修.xlsx                                                                  | ActiveX コントロール   |                    |          |       |   |  |
| A                                                                          | 💻 🛱 🔽 💷 🛔        | D E                | F        | G     | Н |  |
| 1                                                                          | 🗧 o 🗛 📓 🚽 🔆      |                    |          |       |   |  |
| 2 ③ このアイコンをクリックした後、                                                        |                  |                    |          |       |   |  |
| 3                                                                          | シートトで フウスたドラッグオス |                    |          |       |   |  |
| 4                                                                          |                  |                    | 77217779 | ~<br> |   |  |
| 5                                                                          |                  | (シート上に「ボタン」が表示される) |          |       |   |  |
| 6                                                                          |                  |                    |          |       |   |  |
| 7                                                                          |                  |                    |          |       |   |  |

## (2) ボタンのプロパティの変更

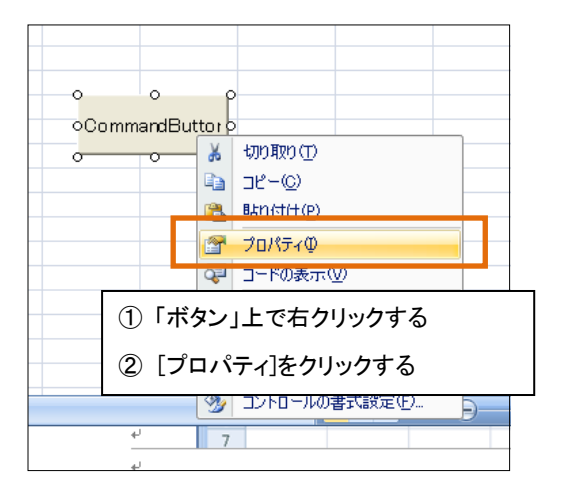

| 2                                                                                                    | ロパティ                                           |                                                    | ×                              |
|----------------------------------------------------------------------------------------------------|------------------------------------------------|----------------------------------------------------|--------------------------------|
| ſ                                                                                                    | CommandButton<br>全体 」項目別)                      | 1 CommandButton                                    | ③ オブジェクト名を「EX1」                |
|                                                                                                    | (オブジェクト名)<br>Accelerator                       | CommandButton1                                     | に変更する                          |
|                                                                                                    | AutoLoad<br>AutoSize<br>BackColor              | False<br>False<br>&H8000000F&                      | <u> </u>                       |
|                                                                                                    | BackStyle<br>Caption                           | 1 - tmBackStyleOp<br>CommandButton1                |                                |
|                                                                                                    | Enabled<br>Font<br>ForeColor<br>Height<br>Left | Tide<br>MS Pゴシック<br>■ &H80000012&<br>34.5<br>127.5 | (4) Caption をIEX1 実行」に<br>変更する |
| Lent 127.5<br>Locked True<br>MouseIcon (なし)<br>MousePointer 0 - fmMousePointer<br>Picture なし)<br>PicturePosition 7 - fmPicturePositio |                                                |                                                    | Default<br>nAboveCenter        |

#### (3) プログラムの入力

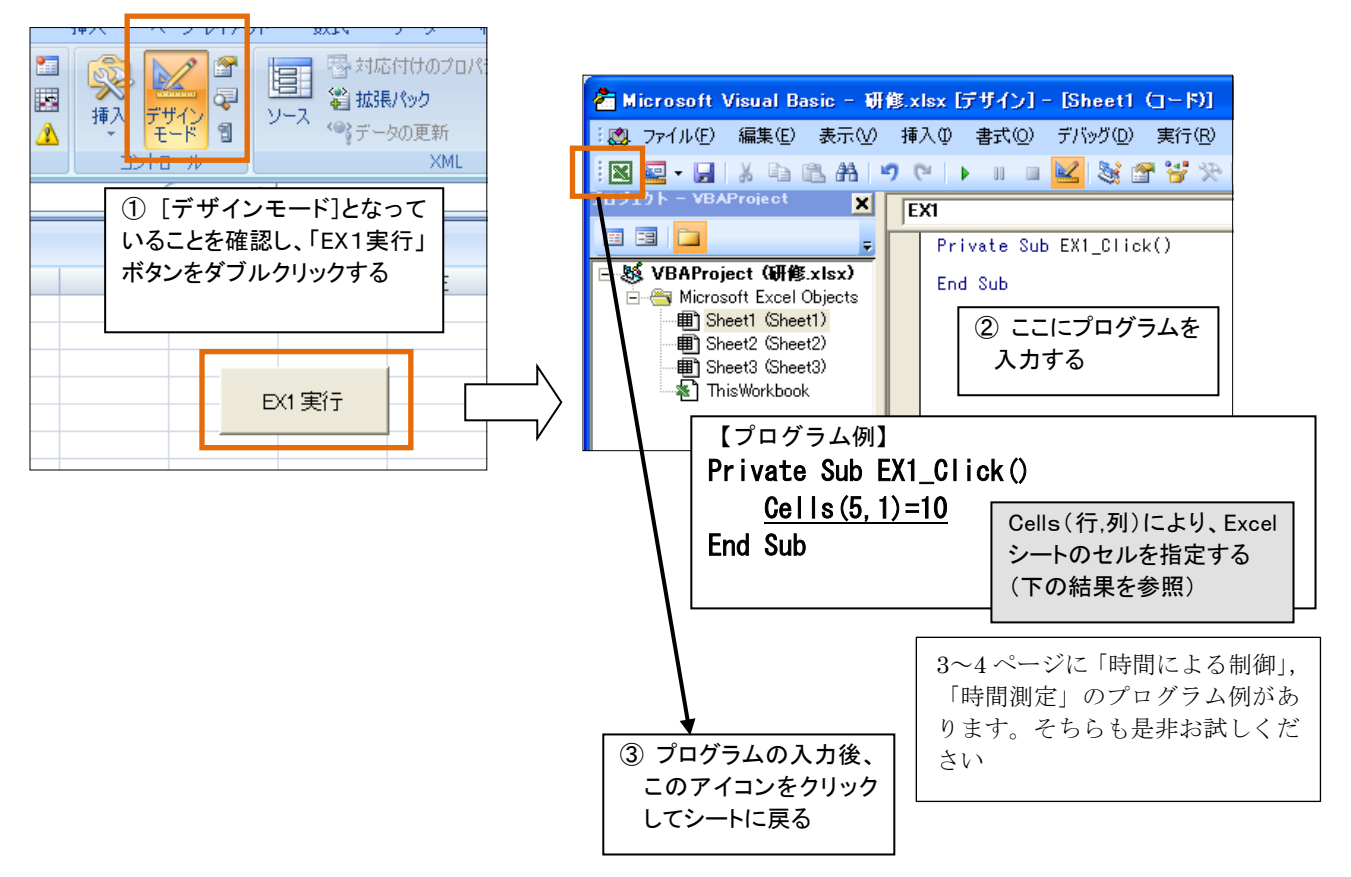

### (4) 実行

Excel シートに戻り、「デザインモード」をクリックし解除してから、作成したボタンをクリックし、プログラムを実行する。

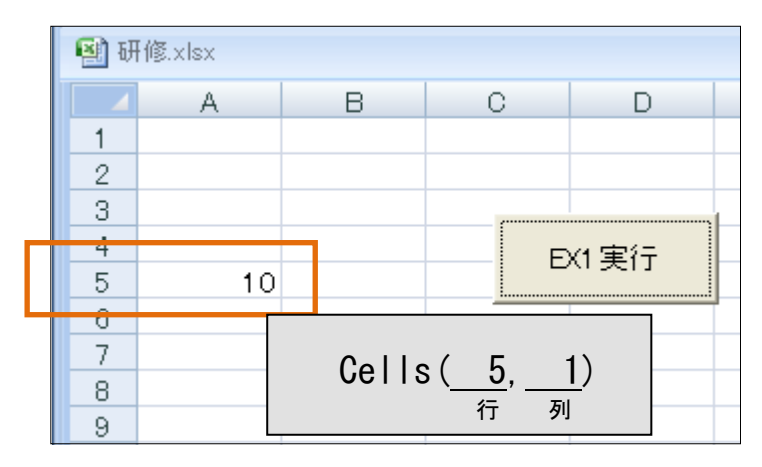

#### ◎ 時間による制御、時間測定

【プログラム例1】 ある時刻になったら、セルの色を変える。

```
Private Sub ex1_Click()
    Gells(4, 4).Interior.Color = RGB(255, 0, 0) → 赤

Do Until (Time > "11:00:00") → Time は、現在時刻を取得する関数
Loop
    Gells(4, 4).Interior.Color = RGB(0, 255, 0)
    Do Until (Time > "11:01:00")
    Loop
    Gells(4, 4).Interior.Color = RGB(0, 0, 255)
End Sub
```

| Б  |   |   |   |   |   |    |   |  |
|----|---|---|---|---|---|----|---|--|
| -1 |   | A | В | С | D | E  | F |  |
|    | 1 |   |   |   |   |    |   |  |
|    | 2 |   |   |   |   |    |   |  |
|    | 3 |   |   |   |   |    |   |  |
|    | 4 |   |   |   |   |    |   |  |
|    | 5 |   |   |   |   | 実行 |   |  |
|    | 6 |   |   |   |   |    |   |  |
|    | 7 |   |   |   |   |    |   |  |

【プログラム例2】 アニメーション

```
Private Sub EX_Click()
   Dim t, r, g, b, 回数
   r = 255: g = 255: b = 0 '色のセット
   t = Timer 'Timer 関数は0時からの経過秒数(浮動小数点数)を取得
           'tに現在の経過秒数をセット
   For 回数 = 1 To 10
                         → 10回繰り返す
      For 列 = 1 To 10
         Cells(列, 列).Interior.Color = RGB(r, g, b)
         Do Until Timer - t > 0.2 '0.2 秒測る
         Loop
         Cells(列,列).Interior.Pattern = xlNone 'セルを「色なし」にする
         t = Timer 't に現在の経過秒数をセットし直す
      Next
   Next
End Sub
```

【プログラム例3】 ボタンクリックの時刻を表示する。

| Dim 行了,"               | プログ | ラムの外側 | 「で宣言すると、    | 変数の値 | が消えずに | 保持される    |   |  |
|------------------------|-----|-------|-------------|------|-------|----------|---|--|
| Private Sub EX_Click() |     |       |             |      |       |          |   |  |
| 行 = 行 + 1              |     |       |             |      |       |          |   |  |
| Cells(行, 2) = Time     |     |       |             |      |       |          |   |  |
| End Sub                |     |       |             |      |       |          |   |  |
|                        |     | A     | В           | С    | D     | E        |   |  |
|                        | 1   |       | 10:48:50 AM |      |       |          |   |  |
|                        | 2   |       | 10:49:00 AM |      |       |          |   |  |
|                        | 3   |       | 10:49:12 AM |      |       |          | = |  |
|                        | 4   |       | 10:49:51 AM |      | 時刻を記録 | <b>录</b> |   |  |
|                        | 5   |       | 10:50:02 AM |      |       |          |   |  |
|                        | 6   |       |             |      |       |          |   |  |

【プログラム例4】 ボタンクリックの間隔を測定する。

7

```
Dim 行, n → n は測定番号のための変数
Private Sub 初期化_Click()
    行 = 2
    n = 1
    Range ("A3:C16"). ClearContents
End Sub
Private Sub 記録_Click()
    行 = 行 + 1
    Cells(行, 1) = n
    Cells(行, 2) = Time
    If n > 1 Then
        Cells(\hat{\tau}, 3) = \underline{Second}(Cells(\hat{\tau}, 2) - Cells(\hat{\tau} - 1, 2))
                                    Second 関数は秒に変換する
    End If
    n = n + 1
                                                 CH CI
                                                                 JX
End Sub
                                                                         D E
                                                     В
                                                              С
                                                A
                                          1
                                          2 測定番号 時刻
                                                                間隔
                                                  1 12:29:55 PM
2 12:29:56 PM
                                           З
                                           4
                                                                           値の初期化
                                                                    1
                                           5
                                                 3 12:29:58 PM
                                                                    2
                                                  4 12:30:04 PM
5 12:30:09 PM
                                           6
                                                                    6
                                           7
                                                                    5
                                                                           時刻を記録
                                           8
                                                   6 12:30:16 PM
                                           9
                                          10
                                          11
                                          12
                                          13
                                          14
```

15 16